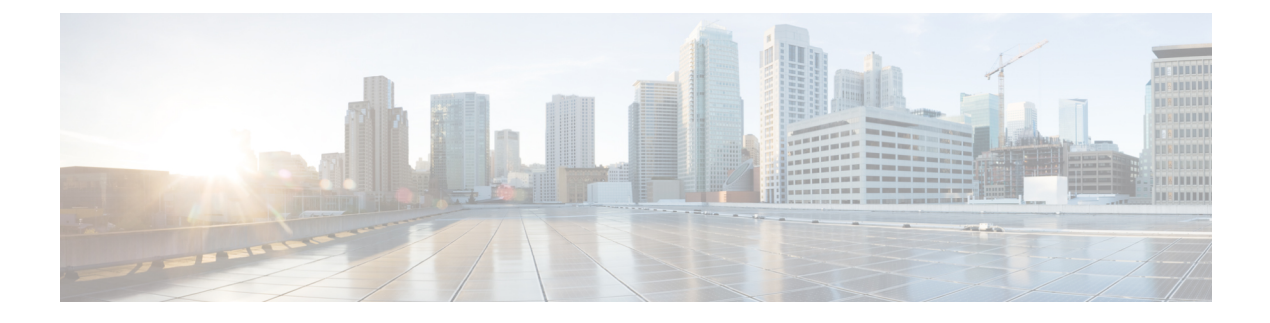

## **Message Waiting Setup**

This chapter provides information about message waiting configuration.

For additional information, see topics related to the Voice Mail Connectivity to Cisco Unified Communications Manager in the *Cisco Unified Communications Manager System Guide*, as well as topics related to Cisco Unity and Cisco Unity connection.

• About Message Waiting Setup, on page 1

## **About Message Waiting Setup**

In Cisco Unified Communications Manager Administration, use the Advanced Features > Voice Mail > Message Waiting menu path to configure message waiting numbers.

The Message Waiting Configuration window allows you to define a message waiting on or message waiting off directory number that a directory-connected based voice-messaging system uses to determine whether to set or clear a message waiting indication for a particular Cisco Unified IP Phone.

## **Message Waiting Numbers Configuration Tips**

The voice-messaging system only uses the message-waiting on/off directory number to turn on the message-waiting indicator. Because Cisco Unified Communications Manager does not use the Message Waiting on/off number for receiving calls, the Display, Forward All, Forward Busy, and Forward No Answer fields do not get used.

## **Message Waiting Settings**

| Field Name             | Description                                                                                                    |
|------------------------|----------------------------------------------------------------------------------------------------|
| Message Waiting Number | Enter the Cisco Message Waiting directory number.<br>Make sure that this number is not used within the<br>Cisco Unified Communications Manager<br>auto-registration range.<br>You may use the following characters: 0 to 9, ?, [, ],<br>+, -, *, ^, #, !.<br>At the beginning of the number, you can enter \+ if<br>you want to enter the international escape character. |

| Field Name                | Description                                                                                                    |                                                                                                    |  |
|---------------------------|----------------------------------------------------------------------------------------------------|----------------------------------------------------------------------------------------------------|--|
| Description               | Enter up to 50 characters for a description of the message-waiting directory number. You may use any characters except the following: "", $<$ , $>$ , &, %.                                                                                                    |                                                                                                    |  |
| Message Waiting Indicator | Click On or Off.                                                                                                    |                                                                                                    |  |
| Partition                 | If partition<br>partition<br>want to r<br>directory                                                                                                    | ons are being used, choose the appropriate<br>from the drop-down list box. If you do not<br>estrict access to the message-waiting device<br>number, choose <none> for the partition.</none> |  |
|                           | You can configure the number of partitions that<br>display in this drop-down list box by using the Max<br>List Box Items enterprise parameter. If more partitions<br>exist than the Max List Box Items enterprise parameter<br>specifies, the Find button displays next to the<br>drop-down list box. Click the Find button to display<br>the Find and List Partitions window, then find and<br>choose a partition name.                                          |                                                                                                    |  |
|                           | Note                                                                                                    | To set the maximum list box items, choose<br><b>System</b> > <b>Enterprise Parameters</b> and<br>choose CCMAdmin Parameters.                                                                |  |
|                           | Note                                                                                                    | Make sure that the combination of<br>message- waiting device directory number<br>and partition is unique within the Cisco<br>Unified Communications Manager cluster.                        |  |
| Calling Search Space      | If partitions and calling search spaces are used, from<br>the drop-down list box, choose a calling search space<br>that includes the partitions of the DNs on all phones<br>whose lamps you want to turn on (the partition that<br>is defined for a phone DN must be in a calling search<br>space that the MWI device uses).                                                                                                    |                                                                                                    |  |
|                           | You can configure the number of calling search spaces<br>that display in this drop-down list box by using the<br>Max List Box Items enterprise parameter. If more<br>calling search spaces exist than the Max List Box<br>Items enterprise parameter specifies, the Find button<br>displays next to the drop-down list box. Click the Find<br>button to display the Find and List Calling Search<br>Space window. Find and choose a calling search space<br>name. |                                                                                                    |  |
|                           |                                                                                                    | To set the maximum list box items, choose <b>System</b> > <b>Enterprise Parameters</b> and choose CCMAdmin Parameters.                                                                      |  |